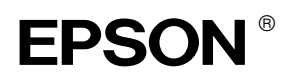

## EPSON STYLUS MPRO 4000

# Installationshandbok

| Säkerhetsinformation1                                                   |
|-------------------------------------------------------------------------|
| Montera skrivaren                                                       |
| Ställa in skrivaren3                                                    |
| Ansluta skrivaren till datorn9                                          |
| Installera skrivarprogramvaran och<br>EPSON Printer Service Utility 211 |
| Använda användarhandböckerna12                                          |

Med ensamrätt. Ingen del av detta dokument får reproduceras, lagras i ett arkiveringssystem eller överföras på något sätt (elektroniskt, mekaniskt, genom fotokopiering, inspelning eller på något annat sätt) utan skriftligt tillstånd från Seiko Epson Corporation. Informationen i detta dokument är endast avsedd för den här Epson-skrivaren. Epson ansvarar inte för att denna information är tillämplig för andra skrivare.

Varken Seiko Epson Corporation eller deras dotterbolag har ansvar för skador, förluster eller kostnader som kan drabba köparen av produkten eller tredje part som resultat av: olycka, felaktig användning, missbruk, otillåtna modifieringar, reparationer eller ändringar av produkten eller (utom USA) underlåtenhet att följa användnings- och underhållsanvisningarna från Seiko Epson Corporation.

Seiko Epson Corporation kan inte hållas ansvarig för skador eller problem som uppstår vid användning av andra eventuella tillval eller förbrukningsprodukter än sådana som är märkta Original Epson Products (Epsons originalprodukter) eller Epson Approved Products by Seiko Epson Corporation (Epson-godkända produkter från Seiko Epson Corporation).

Seiko Epson Corporation kan inte hållas ansvarig för skador som uppstår till följd av elektromagnetiska störningar som uppstår för att andra gränssnittskablar än de som är märkta Epson-Approved Products by Seiko Epson Corporation har använts.

EPSON är ett registrerat varumärke och EPSON STYLUS är ett varumärke som tillhör Seiko Epson Corporation.

Microsoft och Windows är registrerade varumärken som tillhör Microsoft Corporation.

Apple och Macintosh är registrerade varumärken som tillhör Apple Computer, Inc.

Allmänt: Andra produktnamn som förekommer i detta dokument används endast för identifieringsändamål och kan vara varumärken som tillhör respektive ägare. EPSON frånsäger sig alla rättigheter till dessa varumärken.

Copyright © 2003 Seiko Epson Corporation, Nagano, Japan.

## Säkerhetsinformation

Läs anvisningarna i det här dokumentet innan du använder skrivaren. Var även uppmärksam på de varningar och anvisningar som finns på skrivaren.

## Varningar och anmärkningar

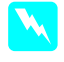

Varningar måste alltid följas noga för att undvika kroppsskada.

*Anmärkningar* måste iakttas för att utrustningen inte ska skadas.

**Obs!** innehåller viktig information och praktiska tips om hur du använder skrivaren.

#### Välja plats för produkten

Placera produkten på en plan, stabil yta som är större än produkten. Produkten fungerar inte korrekt om den lutar.

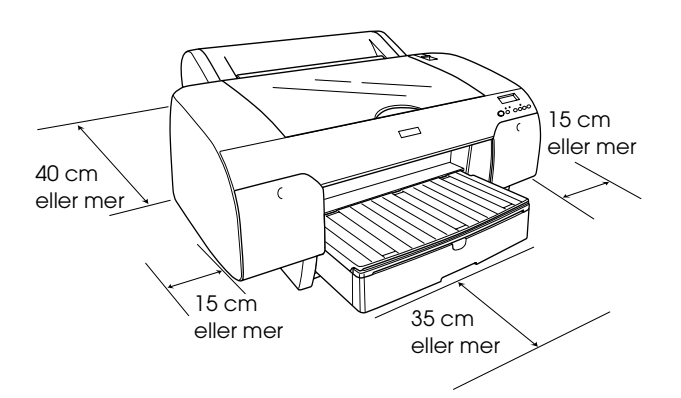

- Undvik platser med snabba växlingar i temperatur och/eller luftfuktighet. Undvik även att placera produkten i direkt solljus, starkt ljus eller nära värmekällor.
- Undvik platser där det finns risk för stötar och vibrationer.
- Delacera inte produkten i dammiga miljöer.
- Placera produkten nära ett vägguttag där kontakten enkelt kan dras ut.
- Om du använder en ställning måste den klara minst 50 kg.

#### Ställa in produkten

- Använd endast den typ av strömkälla som finns angiven på produktens etikett.
- Använd endast strömsladden som följer med produkten. Om du använder en annan strömsladd kan det leda till brand eller elstötar.
- Produktens strömsladd får bara användas till den här produkten. Om du använder den till en annan produkt kan det leda till brand eller elstötar.
- □ Använd inte en skadad eller sliten strömsladd.
- Om du använder en förlängningssladd till produkten bör du se till att den totala strömstyrkan (i ampere) för de enheter som är anslutna till förlängningssladden inte överskrider sladdens kapacitet. Kontrollera även att den totala strömstyrkan (i ampere) för alla enheter som är anslutna till vägguttaget inte överskrider vägguttagets kapacitet.
- Blockera inte och täck inte över öppningar i produktens hölje.

## Använda produkten

- □ Stick inte in handen i produkten och rör inte bläckpatronerna medan utskrift pågår.
- □ Flytta inte skrivarhuvudet manuellt eftersom det kan skada produkten.
- För inte in några föremål i springorna. Var noga med att inte spilla någon vätska på produkten.
- □ Försök inte att reparera produkten själv.
- Dra ut kontakten till produkten och låt kvalificerad servicepersonal utföra reparationer i följande situationer: Strömsladden eller strömkontakten är skadad, vätska har runnit in i produkten, produkten har tappats eller höljet är skadat, produkten fungerar inte normalt eller uppför sig konstigt.

## Hantera bläckpatroner

- □ Förvara bläckpatronerna utom räckhåll för barn och drick inte innehållet.
- □ Förvara bläckpatroner svalt och mörkt.
- Om du får bläck på huden tvättar du bort det med tvål och vatten. Om du får bläck i ögonen ska du omedelbart skölja ögonen med vatten.
- □ Utskrifterna blir bäst om du försiktigt skakar bläckpatronen innan du installerar den.

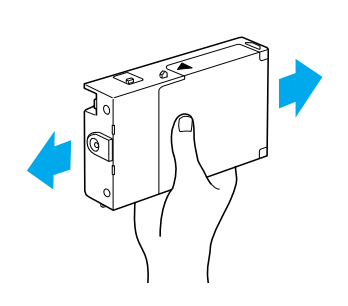

Anmärkning: Skaka inte bläckpatroner som redan har installerats.

- □ Använd inte en bläckpatron om datumet på förpackningen har passerats.
- Utskrifterna blir bäst om du förbrukar bläckpatronen inom sex månader från att den har installerats.
- Ta inte isär bläckpatronerna och försök inte att fylla på dem. Det kan orsaka skador på skrivarhuvudet.
- Ta inte i området där bläcket kommer ut eller i de omgivande områdena och heller inte på det gröna chipet på patronens sida. Det kan påverka användning och utskrift negativt.

## Montera skrivaren

## Kontrollera innehållet

Kontrollera att alla delar som visas på bilden finns med och att de inte är skadade.

#### Obs!

Innehållet i förpackningen kan variera beroende på ort.

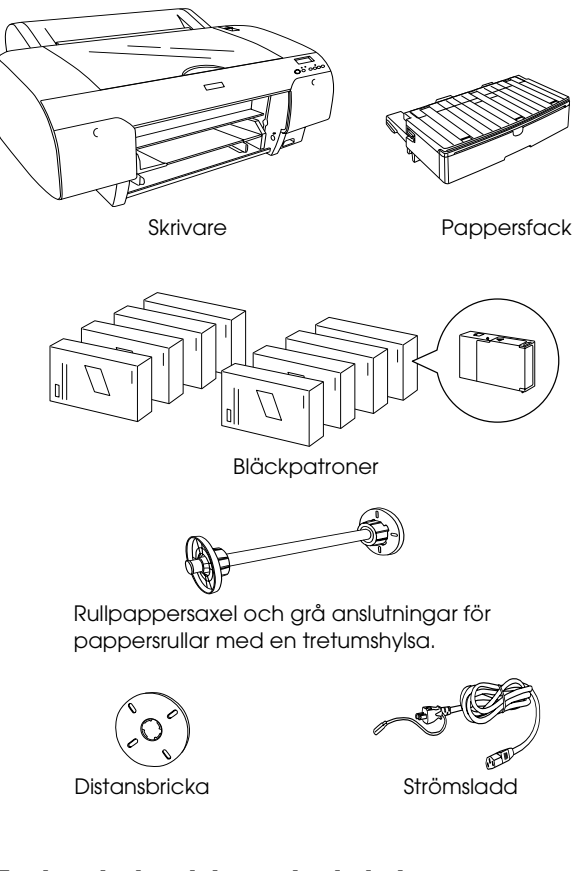

## Ta bort skyddsmaterialet

Det finns gott om skyddsmaterial i förpackningen för att inte skrivaren ska skadas under transporten. Ta bort skyddsmaterialet från skrivaren.

Du måste också osäkra skrivarhuvudet genom att dra i den gröna fliken till vänster om skrivarhuvudet.

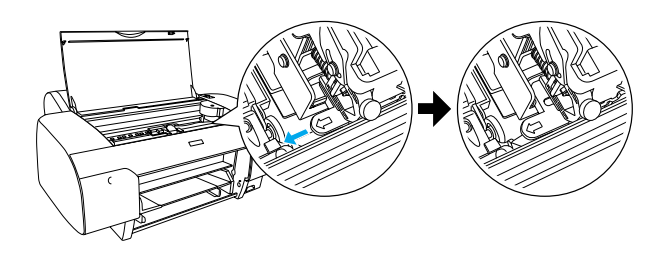

## Ställa in skrivaren

## Ansluta nätsladden

- 1. Läs på etiketten på skrivarens baksida och kontrollera att skrivarens spänning stämmer överens med eluttagets. Kontrollera också att du använder rätt nätsladd.

Anmärkning:

Det går inte att ändra skrivarens spänning. Om skrivarens spänning inte stämmer med eluttagets får du INTE ANSLUTA SKRIVAREN. Kontakta återförsäljaren.

2. Anslut strömsladden till elkontakten på skrivarens baksida.

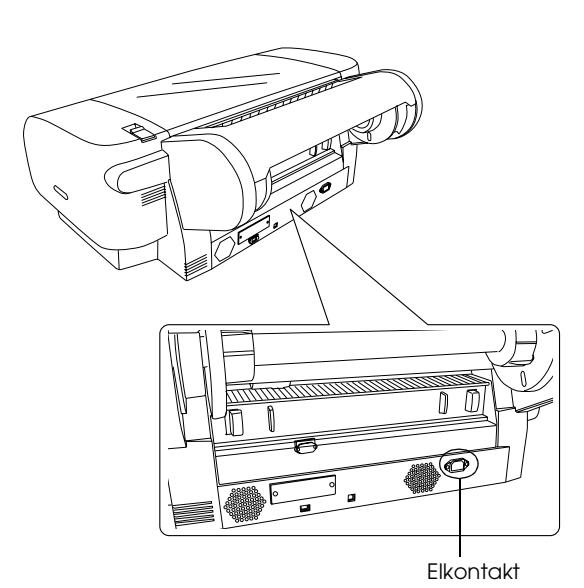

3. Anslut strömsladden till ett jordat eluttag.

#### Anmärkning:

Använd inte ett uttag som styrs av en automatisk timer eller strömbrytare. Om du gör det kan skrivaren av misstag stängas av eller skadas.

## Installera pappersfacket

Sätt in pappersfacket i spåren på skrivarens framsida.

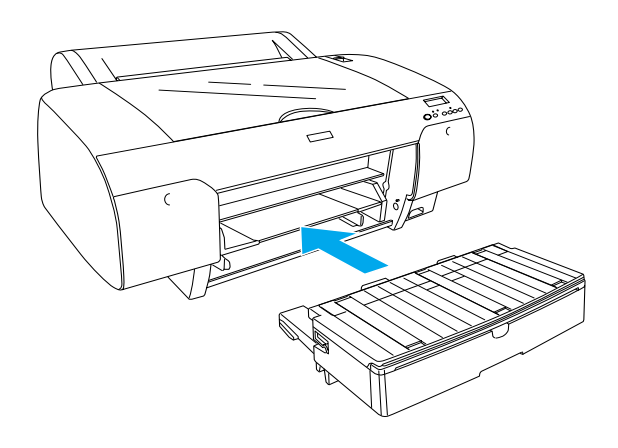

## Sätta in bläckpatronerna

#### Varning!

Bläckpatronerna är slutna enheter. Under normala omständigheter läcker inget bläck från patronerna. Om du får bläck på händerna tvättar du dem ordentligt med tvål och vatten. Om du får bläck i ögonen sköljer du omedelbart ögonen med vatten.

#### Obs!

- Bläckpatronerna som levereras tillsammans med skrivaren är bara avsedda för den inledande bläckladdningen.
- Eftersom stora mängder bläck går åt till bläckladdningen måste du eventuellt snart byta bläckpatronerna.
- Den inledande bläckladdningen tar ungefär åtta minuter.
- □ UltraChrome-bläckpatronerna för Stylus Pro 7600/9600 kan också användas till skrivaren.

Varje plats kan rymma en bläckfärg. Installera bläckpatronerna på rätt plats enligt bläckläget som du väljer.

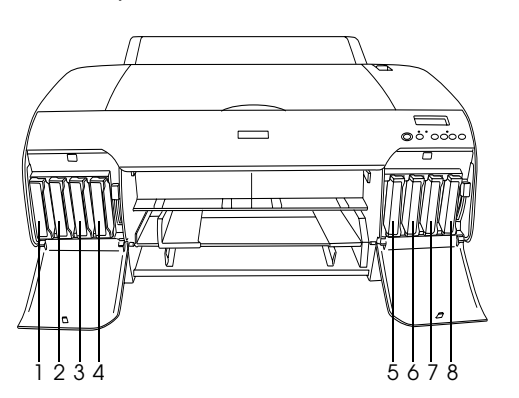

| Nr. | Photo Quality Ink Set | High Speed Ink Set |
|-----|-----------------------|--------------------|
| #1  | Matte Black           | Matte Black        |
| #2  | Cyan                  | Cyan               |
| #3  | Magenta               | Magenta            |
| #4  | Gul                   | Gul                |
| #5  | Photo Black           | Matte Black        |
| #6  | Ljus cyan             | Cyan               |
| #7  | Ljus magenta          | Magenta            |
| #8  | Ljus svart            | Gul                |

- 1. Starta skrivaren genom att trycka på knappen Power (På/av). Efter en stund visas texten NO INK CRTG (BLÄCKPATRON SAKNAS) i LCD-fönstret.
- 2. Öppna locket till bläckfacket genom att trycka på det.

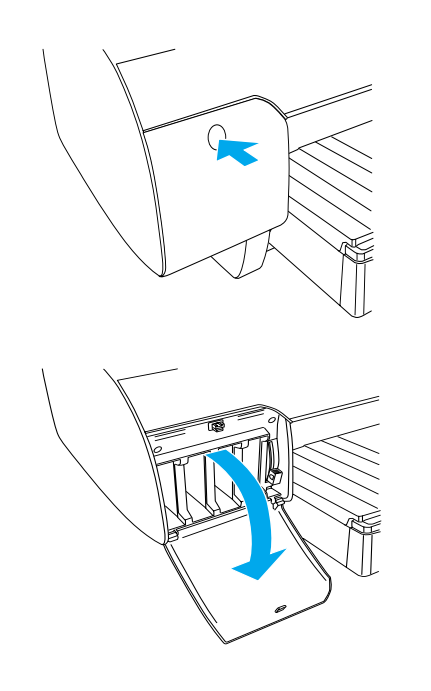

3. Lyft upp bläckspakarna.

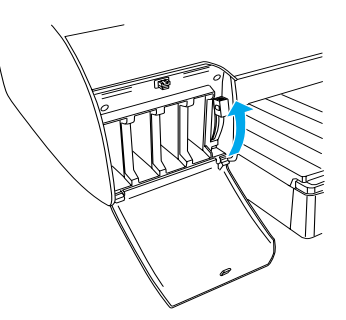

4. Ta fram en bläckpatron ur förpackningen och skaka den försiktigt.

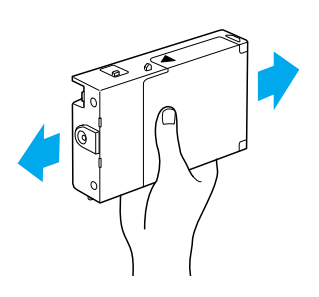

5. Sätt in bläckpatronen på platsen genom att hålla patronen med pilen uppåt och mot skrivarens baksida.

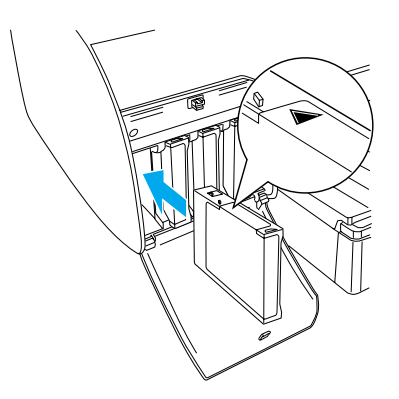

6. Upprepa steg 4 och 5 för de övriga sju patronerna.

7. Fäll ned bläckspaken när du har satt in alla bläckpatroner. Den inledande bläckladdningen startas.

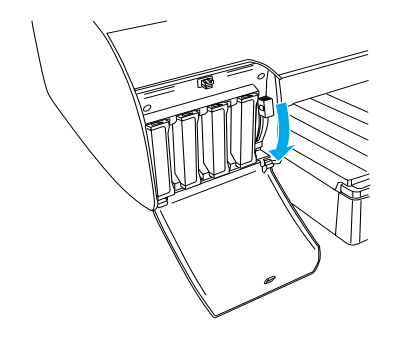

8. Efter ungefär två minuter visas meddelanden i LCD-fönstret. När ett meddelande visas i fönstret fäller du upp eller ned bläckspakarna tills READY (KLAR) visas i fönstret.

#### Anmärkning:

Gör aldrig något av nedanstående när lampan Pause (Paus) blinkar. Då kan skrivaren skadas.

- □ Stäng av skrivaren.
- □ Öppna locket.
- **T***a bort det bakre höljet.*
- *Flytta pappersreglaget till frigörningsläget.*
- □ *Ta bort bläckpatronerna.*
- □ Ta bort underhållsbehållaren.
- Dra ut nätsladden.
- 9. När READY (KLAR) visas i LCD-fönstret är den inledande bläckladdningen klar. Stäng locken till bläckfacken.

#### Obs!

Stäng inte locken till bläckfacken om du har installerat bläckpatroner på 220 ml.

#### Sätta in rullpapper

#### Sätta pappersrullen på axeln

Följ nedanstående steg när du sätter pappersrullen på axeln.

1. Dra bort flänsen från axeln.

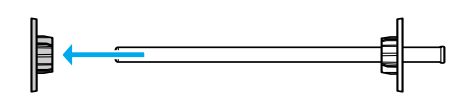

2. Behåll de grå anslutningarna när du monterar papper med en tretumshylsa.

Om du använder papper med en tvåtumshylsa tar du bort anslutningarna från axeln.

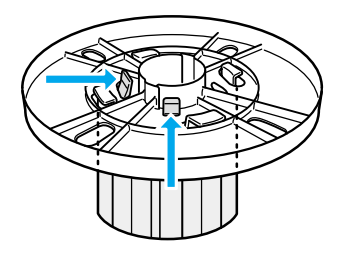

#### **Obs!** Förvara anslutningarna på en säker plats.

3. Placera pappersrullen på en plan yta för att den inte ska kunna rullas upp. Sätt på pappersrullen på axeln och flänsen tills den sitter på plats.

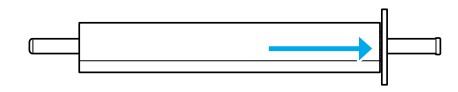

#### Obs!

Sätt inte på pappersrullen på axeln när axeln står upprätt. Det kan göra att papperet matas skevt.

4. Sätt på flänsen (togs bort i steg 1) på axeln och på pappersrullen tills den sitter på plats.

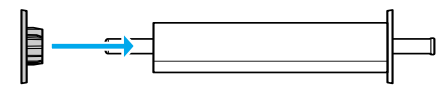

#### Sätta fast axeln i skrivaren

Följ nedanstående steg när du sätter fast axeln i skrivaren.

1. Öppna rullpapperslocket.

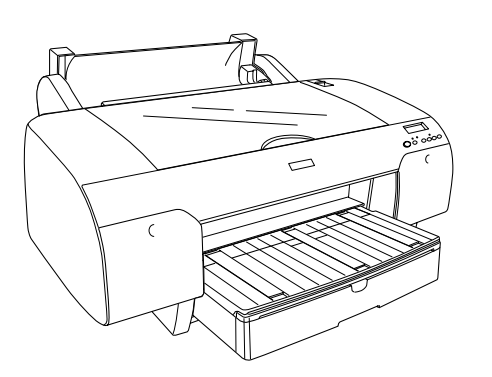

2. Fäll upp pappersstödet.

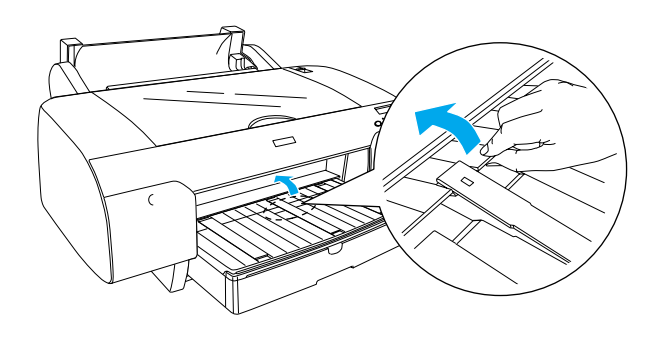

- 3. Kontrollera att den borttagbara flänsen sitter fast i pappersrullen.
- 4. Håll axeln på så sätt att den svarta flänsen är på vänster sida. Placera axeln i spåret överst på skrivaren en gång.

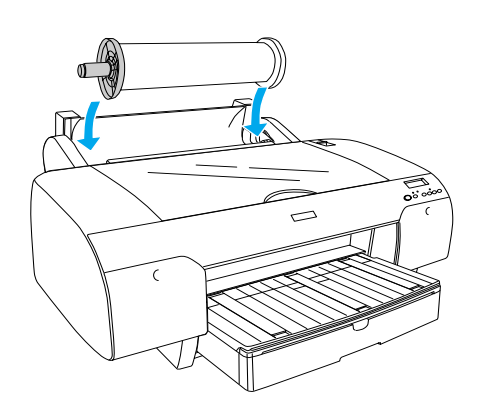

5. Flytta pappersreglaget till frigörningsläget.

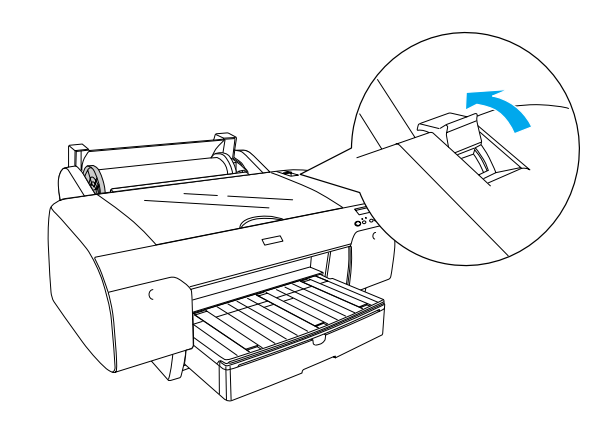

6. Håll i båda sidorna av papperet och mata in papperet i pappersbanan.

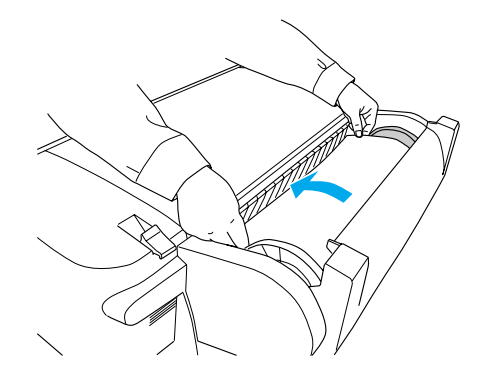

7. Dra papperet tills det hänger ned över pappersfacket.

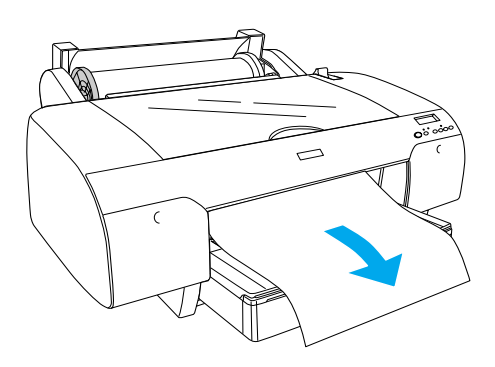

#### Obs!

Om du använder tunt papper trycker du på knappen Poper Feed (Pappersmatning) ∨ och minskar på så sätt pappersdragkraften. Om du använder tjockt och böjt papper trycker du på knappen Poper Feed (Pappersmatning) ∧ och ökar på så sätt dragkraften. 8. Håll både i den fasta och borttagbara flänsen och rulla tillbaka papperet till linjen A4/B4.

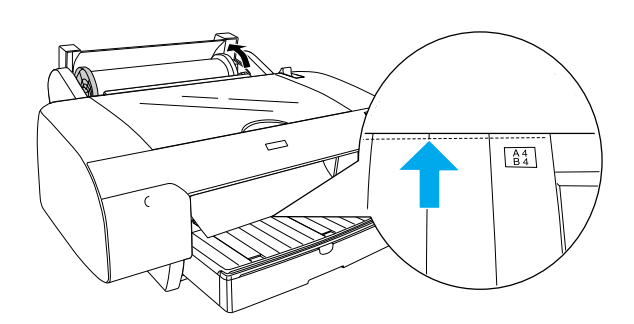

9. Flytta pappersreglaget till låsläget. Papperet matas automatiskt fram till utskriftspositionen.

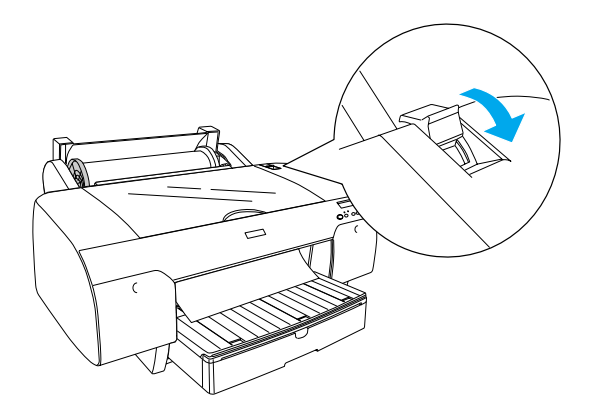

10. Anpassa pappersfacket och pappersfackslocket efter pappersstorleken.

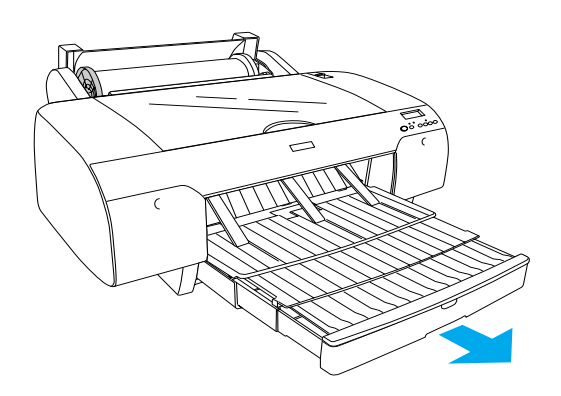

- 11. Stäng rullpapperslocket.
- 12. Tryck på knappen Poper Source (Papperskälla) < och välj Roll Auto Cut On (Automatisk klippning: På för rulle) ୩¼ i LCD-fönstret.

## Fylla på ark

Följ anvisningarna nedan när du vill fylla på ark i pappersfacket.

#### Obs!

Metoden för påfyllning av papper i det här avsnittet gäller papper som är mindre än A3. Information om hur du använder A3 eller större papper och pappershantering finns i avsnittet "Pappershantering" i användarhandboken på cd-skivan för EPSON STYLUS PRO 4000 som levereras med skrivaren.

- 1. Kontrollera att skrivaren har startats och att statusen är READY (KLAR).
- 2. Lyft upp locket till pappersfacket och dra pappersstödsrullen uppåt.

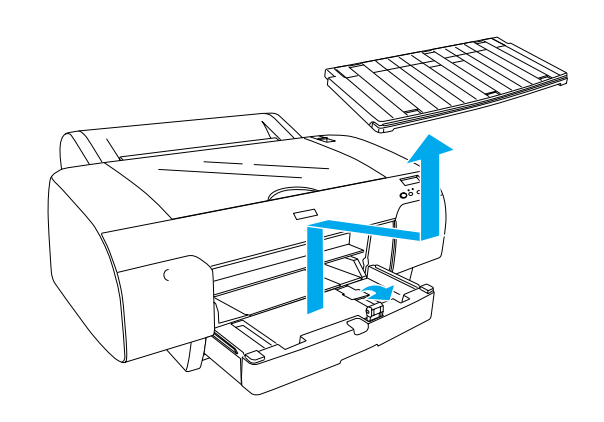

3. Fäll upp pappersstödet och dra kantstödet åt vänster så långt det går.

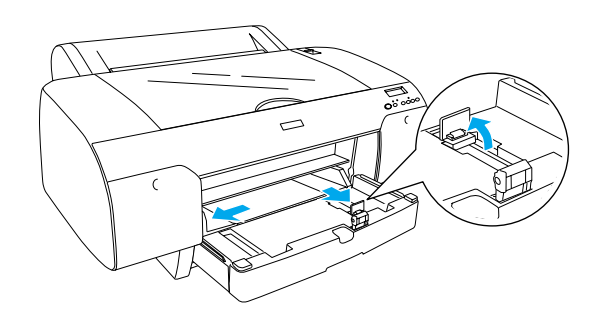

4. Lufta en pappersbunt och jämna till kanterna genom att slå bunten lätt mot en plan yta.

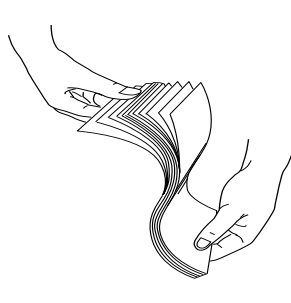

Om papperet är böjt slätar du ut det innan du matar in det. Om papperet är mycket böjt och ofta fastnar slutar du att använda det.

- 5. Ta bort eventuellt damm från pappersfackets insida. Damm kan minska utskriftskvaliteten.
- 6. Lägg i arken med utskriftssidan nedåt och den högra kanten av papperet mot pappersfackets högra sida.

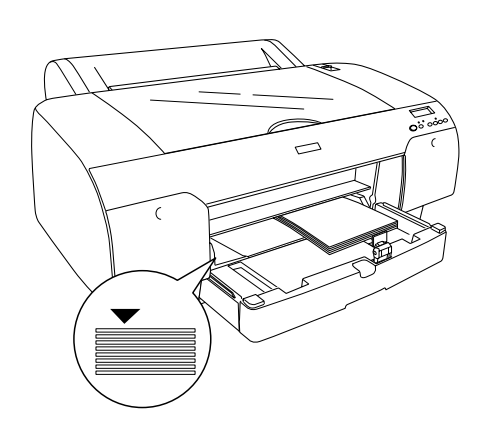

#### Obs!

- **L**ägg alltid in papperet med stående format.
- Kontrollera att arken ligger plant på pappersfackets botten och lägg papperskanten mot fackets inre högra hörn. Annars kan utskriftskvaliteten bli feljusterad.

Mängden papper som du kan lägga i pappersfacket beror på media och pappersstorleken.

> Pappersfacket rymmer upp till 250 ark vanligt papper som väger 64 g/m<sup>2</sup>. Fyll inte på papper över pilmarkeringen på insidan av den högra kantguiden.

Information om hur mycket Epson-specialmedia som pappersfacket rymmer finns i nedanstående tabell.

| Epson-specialme<br>dia             | Storlek    | Kapacitet |
|------------------------------------|------------|-----------|
| EPSON Premium                      | A4         | 100       |
| Semigioss Photo<br>Paper           | A3         | 50        |
|                                    | Super A3   | 50        |
|                                    | Super B    | 50        |
| EPSON Luster                       | LTR        | 100       |
| Photo Paper                        | A3         | 50        |
|                                    | Super B    | 50        |
| EPSON New Photo                    | A4         | 200       |
| Quality Ink Jet<br>Paper           | A3         | 100       |
|                                    | Super A3/B | 100       |
|                                    | A2         | 50        |
|                                    | LTR        | 200       |
| EPSON Proofing<br>Paper Semimatte  | Super A3   | 50        |
| EPSON Archival<br>Matte Paper      | A4         | 100       |
|                                    | LTR        | 100       |
|                                    | A3         | 50        |
|                                    | Super A3   | 50        |
| EPSON Watercolor                   | Super A3   | 20        |
| Paper-Radiant<br>White             | Super B    | 20        |
| EPSON Bright<br>White Inkjet Paper | A4         | 100       |

7. Justera pappersstödet och kantguiden efter pappersstorleken.

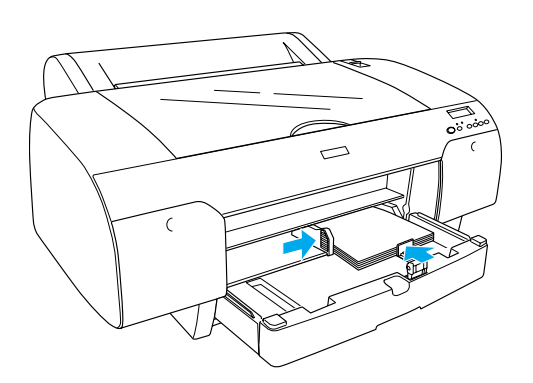

8. Fäll ned pappersstödsrullen och sätt tillbaka pappersfackslocket.

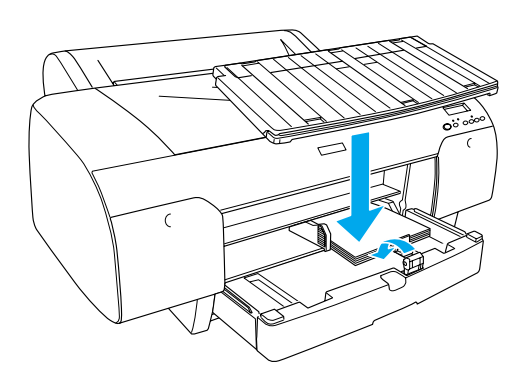

**Obs!** Se till att rullpappersstödet inte är uppfällt.

 Tryck på knappen Poper Source (Papperskälla) < och välj Sheet (Ark) ☐ i LCD-fönstret.

## Ansluta skrivaren till datorn

Gränssnittet varierar beroende på version av Microsoft<sup>®</sup> Windows<sup>®</sup> eller Apple<sup>®</sup> Macintosh<sup>®</sup>:

USB-gränssnitt: Windows XP, Me, 98 och 2000 Mac OS 8.6 till 9.x Mac OS X

IEEE1394-gränssnitt: Windows XP, Me och 2000 Mac OS 8.6 till 9.x Mac OS X Ethernet-gränssnitt (tillval): Windows XP, Me, 98, 2000, NT 4.0 Mac OS 8.6 till 9.x Mac OS X

## Använda det inbyggda USB-gränssnittet

Om du vill ansluta skrivaren till en USB-port behöver du en vanlig, skärmad USB-kabel. Följ nedanstående steg när du ansluter skrivaren till datorn med hjälp av USB-gränssnittet.

#### Obs!

Om du använder en olämplig kabel eller ansluter andra enheter mellan skrivaren och datorn kan anslutningen bli instabil.

- 1. Se till att både skrivaren och datorn är avstängda.
- 2. Anslut USB-kabeln till skrivaren.

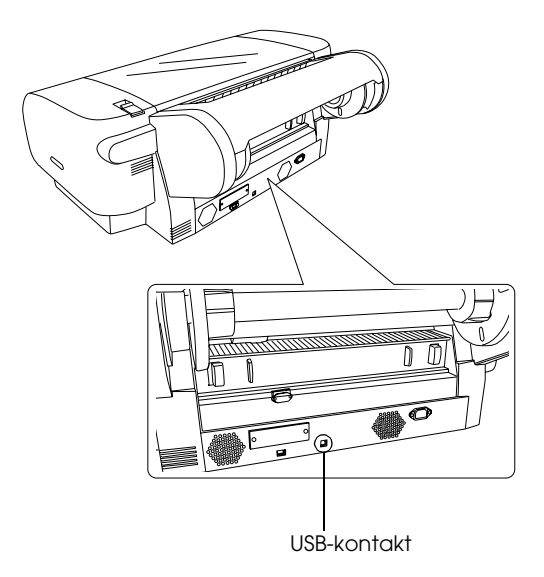

#### Obs!

Om kabeln är jordad fäster du jordledningen med skruven nedanför kontakten.

3. Anslut den andra änden av kabeln till datorns USB-kontakt.

## Använda det inbyggda IEEE1394-gränssnittet

Följ nedanstående steg när du ansluter skrivaren till datorn med hjälp av IEEE 1394-gränssnittskortet.

- 1. Se till att både skrivaren och datorn är avstängda.
- 2. Anslut gränssnittskabeln till skrivaren.

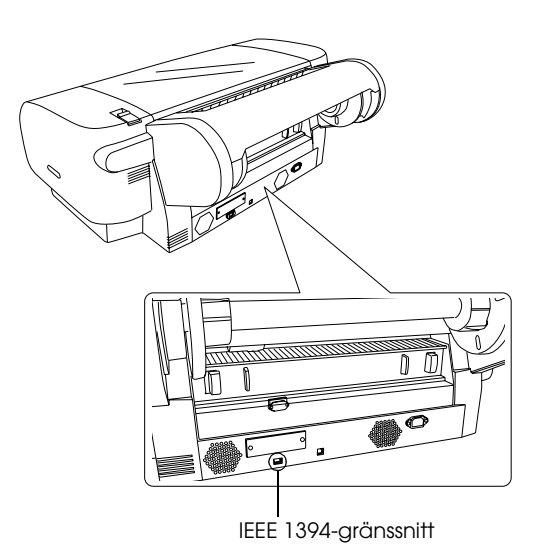

3. Anslut den andra änden av kabeln till datorns IEEE1394-kontakt.

När du anslutit skrivaren till datorn med IEEE 1394-gränssnittet läser du "Installera skrivarprogramvaran och EPSON Printer Service Utility 2" på sidan 11.

## Använda gränssnittskortet (tillval)

Med hjäp av Ethernet-kortet kan du använda skrivaren i ett nätverk. Med Ethernet-kortet identifieras automatiskt nätverkets protokoll. Det innebär att du kan skriva ut från Windows XP, Me, 98, 2000 och NT 4.0, eller Mac OS 8.6 till 9.x och Mac OS X i ett AppleTalk-nätverk.

EpsonNet 10/100 Base Tx C: High Speed Int. Print Server

## C12C82405\*

#### Obs!

Asterisken (**\***) motsvarar den sista siffran i produktnumret, som kan variera beroende på var produkten säljs.

## Installera gränssnittskortet (tillval)

Följ anvisningarna nedan om du vill installera gränssnittskortet som finns som tillval.

#### Obs!

Innan du installerar kortet bör du läsa den dokumentation som följer med kortet.

- 1. Se till att både skrivaren och datorn är avstängda.
- 2. Se till att nätsladden inte sitter i eluttaget.

Anmärkning: Installera inte gränssnittskortet om skrivaren är ansluten till ett eluttag. Om du gör det kan skrivaren skadas.

- 3. Ta vid behov bort gränssnittskabeln.
- 4. Använd en kryssmejsel för att ta bort de två skruvarna till skyddsplåten som sitter där gränssnittskortet ska monteras, och ta bort plåten. Förvara skruvarna på en säker plats så att du kan använda dem när du ska sätta tillbaka plåten.

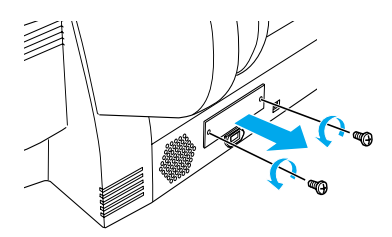

5. Skjut gränssnittskortet på plats. Tryck in det ordentligt så att kontakten på kortets baksida sitter fast i skrivarens interna uttag.

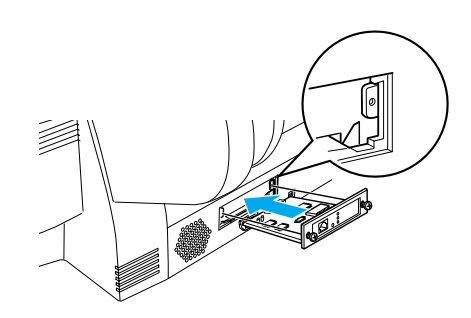

#### Obs!

Beroende på gränssnittskort kan det sticka ut en bit från kortplatsen.

## Installera skrivarprogramvaran och EPSON Printer Service Utility 2

När du har anslutit skrivaren till datorn installerar du programmet som finns på cd-skivan för EPSON STYLUS PRO 4000 som levereras med skrivaren.

Du kan också installera EPSON Printer Service Utility 2 när du installerar skrivarprogrammet.

Med EPSON Printer Service Utility 2 får användaren en mängd inställningsalternativ för skrivaren och kan på så sätt få den bästa utskriftskvaliteten på olika media. Användaren får också enkelt tillgång till skrivarinformation och programuppdateringar.

#### Obs!

EPSON Printer Service Utility 2 finns inte till Mac OS X.

## Windows

Följ anvisningarna nedan när du installerar skrivarprogramvaran.

- 1. Kontrollera att skrivaren är avstängd.
- 2. Sätt in cd-skivan för EPSON STYLUS PRO 4000 som levereras med skrivaren i datorns cd-enhet. Dialogrutan Installer (Installationsprogram) visas.
- 3. Välj skrivaren i fönstret och klicka på högerpilen.
- 4. Dubbelklicka på Install Software (Installera programvara).
- Klicka på Advonced (Avancerat) om du vill installera EPSON Printer Service Utility 2 och markera sedan kryssrutan EPSON Printer Service Utility 2.

Om du inte vill installera verktyget avmarkerar du kryssrutan.

- 6. Klicka på Install (Installera) i dialogrutan som visas när du vill starta installationen.
- 7. Följ anvisningarna på skärmen.

#### Obs!

*Om ett meddelande om test av Windows-logotypen visas under installationen klickar du på* Continue (Fortsätt).

#### Mac OS 8.6 till 9.x

Följ anvisningarna nedan när du installerar skrivarprogramvaran.

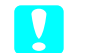

#### Anmärkning: Stäng av alla antiviri

Stäng av alla antivirusprogram innan du installerar skrivarprogrammet.

- 1. Kontrollera att skrivaren är avstängd.
- 2. Sätt in cd-skivan för EPSON STYLUS PRO 4000 som levereras med skrivaren i cd-enheten. Skivan med Epson-skrivarprogrammet öppnas automatiskt.
- 3. Dubbelklicka på EPSON-ikonen.
- 4. Välj skrivaren i fönstret och dubbelklicka på skrivarikonen.
- 5. Klicka på Advonced (Avancerat) om du vill installera EPSON Printer Service Utility 2 och markera sedan kryssrutan EPSON Printer Service Utility 2.

Om du inte vill installera verktyget avmarkerar du kryssrutan.

- 6. Dubbelklicka på Install Software (Installera programvara).
- 7. Klicka på Install (Installera) i dialogrutan som visas när du vill starta installationen.
- 8. Följ anvisningarna på skärmen.
- 9. Slå på skrivaren.

#### Välja skrivare med Chooser (Väljaren)

När du har installerat skrivarprogrammet måste du öppna Chooser (Väljaren) och välja skrivaren. Du måste välja en skrivare första gången du ska använda den och när du vill byta till en annan skrivare. Utskrifter görs alltid på den skrivare som senast har valts.

- 1. Välj Chooser (Väljaren) på Apple-menyn. Klicka på skrivarikonen och porten som skrivaren är kopplad till.
- 2. Klicka på skrivarikonen och porten som skrivaren är kopplad till om du använder USB-gränssnittet. Klicka på skrivarikonen och FireWire-porten som skrivaren är kopplad till om du använder IEEE 1394-gränssnittet.

3. Välj lämplig alternativknapp för BOCkground Printing (Bakgrundsutskrift) för att aktivera eller inaktivera bakgrundsutskrift.

När bakgrundsutskrift har aktiverats kan du använda datorn medan ett dokument förbereds för utskrift. Om du vill hantera utskrifter med verktyget EPSON Monitor IV måste bakgrundsutskrift vara aktiverat.

4. Stäng Chooser (Väljaren).

#### **Obs! (För High Speed Ink Set-användare.)**

*Upprepa steg 1 till 4 när du vill att bläckinställningen ska bekräftas.* 

## Mac OS X

Följ anvisningarna nedan när du installerar skrivarprogramvaran.

- Anmärkning: Stäng av alla antivirusprogram innan du installerar skrivarprogrammet.
- 1. Kontrollera att skrivaren är avstängd.
- 2. Sätt in cd-skivan för EPSON STYLUS PRO 4000 som levereras med skrivaren i datorns cd-enhet. Skivan med Epson-skrivarprogrammet öppnas automatiskt.
- 3. Dubbelklicka på mappen MOC OS X och sedan på ikonen Spro4000\_160.pkg i mappen.

#### Obs!

Om fönstret Authorization (Behörighetskontroll) öppnas klickar du på nyckelikonen, anger administratörsnamnet och -lösenordet, klickar på OK och sedan på Continue (Fortsätt).

- 4. Följ anvisningarna på skärmen för att installera programvaran för skrivaren.
- 5. Slå på skrivaren.

#### Välja skrivaren

När du har installerat skrivarprogrammet måste du välja skrivaren. Du måste välja en skrivare första gången du ska använda den och när du vill byta till en annan skrivare. Utskrifter görs alltid på den skrivare som senast har valts.

- 1. Dubbelklicka på Macintosh HD (standardinställning).
- 2. Dubbelklicka på mappen Applications (Program).
- 3. Dubbelklicka på mappen Utilities (Verktyg).
- 4. Dubbelklicka på ikonen Print Center (Skrivarcenter).
- 5. Klicka på Add Printer (Lägg till skrivare).
- 6. Välj gränssnittet som datorn och skrivaren är anslutna med.
- 7. Välj Spro4000: (papperstyp)-(marginaltyp).
- 8. Klicka på Add (Lägg till).

## Använda användarhandböckerna

## Nästa steg

När du har installerat maskinvaran och drivrutinen kan du läsa om skrivarens funktioner, underhåll, felsökning, tekniska specifikationer och tillvalsprodukter i *Reference Guide* (Användarhandboken).

## Använda användarhandböckerna

Användarhandböckerna innehåller detaljerade anvisningar om hur du använder skrivaren och information om hur du använder tillvalsprodukterna. Du kan visa handboken direkt från cd:n för EPSON STYLUS PRO 4000 eller installera den på datorn och visa den från hårddisken.

#### Obs!

Microsoft Internet Explorer 4.0 eller senare eller Netscape Navigator 4.0 eller senare måste vara installerat på datorn för att du ska kunna läsa handboken.

#### Windows

Följ anvisningarna nedan när du vill visa eller installera användarhandboken.

- 1. Sätt in cd-skivan för EPSON STYLUS PRO 4000 som levereras med skrivaren i datorns cd-enhet. Dialogrutan Installer (Installationsprogram) visas.
- 2. Välj skrivaren i fönstret och klicka på högerpilen.
- 3. Klicka på User Guides (Användarhandböcker) och sedan på högerpilen.
- Klicka på View Reference Guide (Visa Användarhandboken) när du vill öppna användarhandboken. Om du vill installera användarhandboken på datorn klickar du på Install Reference Guide (Installera Användarhandboken).

#### Mac OS 8.6 till 9.x

Följ anvisningarna nedan när du vill visa eller installera användarhandboken.

- 1. Sätt in cd-skivan för EPSON STYLUS PRO 4000 som levereras med skrivaren i datorns cd-enhet. Dialogrutan Installer (Installationsprogram) visas.
- 2. Välj skrivaren i fönstret och klicka på högerpilen.
- 3. Klicka på User Guides (Användarhandböcker) och sedan på högerpilen.
- Klicka på View Reference Guide (Visa Användarhandboken) när du vill öppna användarhandboken. Om du vill installera användarhandboken på datorn klickar du på Install Reference Guide (Installera Användarhandboken).

#### Mac OS X

Följ anvisningarna nedan när du vill visa användarhandboken.

- Sätt in cd-skivan för EPSON STYLUS PRO 4000 som levereras med skrivaren i datorns cd-enhet. Dialogrutan Installer (Installationsprogram) visas.
- 2. Dubbelklicka på mappen English (Svenska).

- 3. Dubbelklicka på ikonen för skrivaren.
- 4. Dubbelklicka på mappen User Guides (Användarhandböcker).
- 5. Dubbelklicka på mappen Ref\_G.
- 6. Dubbelklicka på INDEX.HTM. Användarhandboken öppnas.

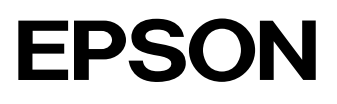